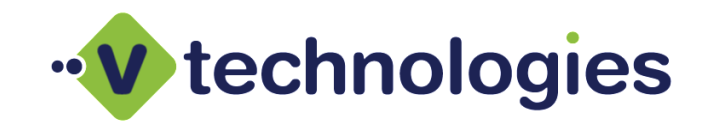

### Moving the StarShip Server

This document outlines the procedure for moving the StarShip Server from one machine to another. The StarShip Server is comprised of the StarShip Server Manager and Core Services, the Dashboard Server and Email Server (eNotify).

The outlined steps assume that there is an existing Microsoft SQL Server instance on the network hosting the StarShip database. It also assumes that the existing StarShip Server version and the version that will be installed are the same.

If the Microsoft SQL Server 2005/2008/2012/2014 instance hosting the StarShip database is also being moved to a new Server, please review the complete *StarShip Installation Guide* (Microsoft SQL Server section) and *Moving the StarShip SQL Database* documentation.

- Section A Pre-Installation checklist
- Section B Process Overview
- Section C Install StarShip Server
- Section D De-commission existing StarShip Server
- Section E Point StarShip Client/s to the new Server
- Section F Special considerations for migrating Dashboard profile templates & Enotify SMTP settings/templates

#### Section A – Pre-Installation checklist

- ✓ Review Installation Scenarios
- ✓ Review <u>minimum system requirements</u>
- ✓ Review/Implement proxy exceptions
- ✓ StarShip Server installation file (from download link or CD)
- ✓ Serial (license) number
- ✓ UPS WorldShip cannot be installed on the destination Server machine
- ✓ The StarShip Server should not be installed on a Terminal Server or Domain Controller
- ✓ Knowledge of where the existing StarShip Server resides and the version/build

## Section B – Process Overview

|         | *               | * * *                     |   | ×                                     |  |
|---------|-----------------|---------------------------|---|---------------------------------------|--|
| ,<br>II | nstall StarShip | De-commission<br>existing | • | Point StarShip<br>Client/s to new     |  |
|         | Server          | Server                    |   | Server                                |  |
|         |                 | <br>                      |   | · · · · · · · · · · · · · · · · · · · |  |
|         |                 |                           |   |                                       |  |

#### Section C – Install StarShip Server

- 1. Download and run the *ServerSetup.exe* file for the version of StarShip you will be installing.
  - a. Unless you are upgrading prior to installing the latest version, it is required that you install the StarShip version you have existing on your network.
  - b. If you will be installing the latest version, it is required to upgrade the existing installation to the latest version first prior to the migration.
- 2. Launch the ServerSetup.exe

### 3. Click NEXT

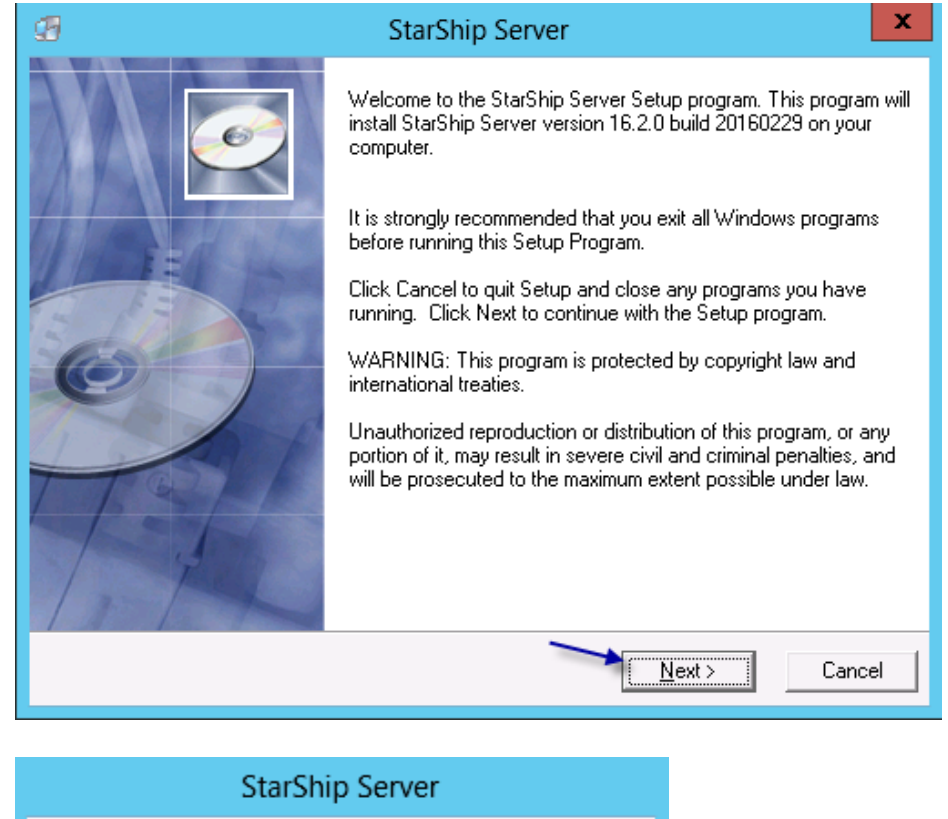

When the "StarShip Server installation components" window loads, there will be a checkmark next to all requirements that have already been met. If a component does not have a checkmark, it must be installed.

4. Click "StarShip Server" to install the StarShip server

Checking System. Please wait ...

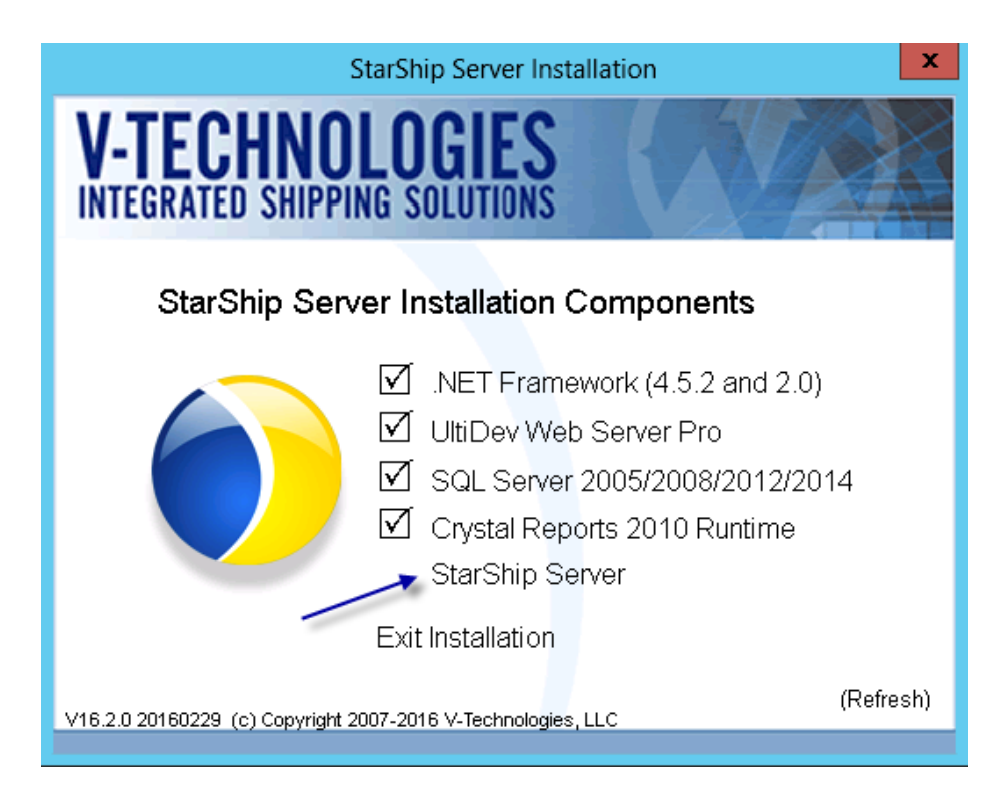

## 5. Click **CONTINUE**

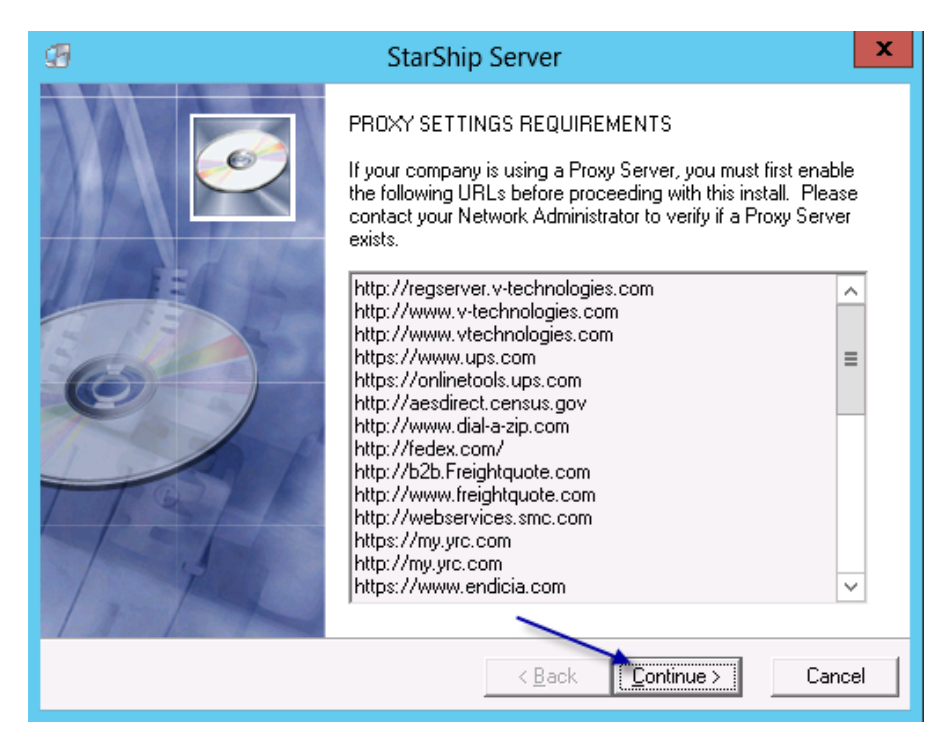

6. Enter the name, company name and Product serial #, then click **NEXT** 

| I StarShi                                                                             | p Server X                                                                                      |
|---------------------------------------------------------------------------------------|-------------------------------------------------------------------------------------------------|
| Registration Information                                                              |                                                                                                 |
| Please enter the name and company of the fields below along with the Product Serial N | registered owner of StarShip Server into the<br>umber. All fields must be filled in to proceed. |
| Name:<br>Windows User                                                                 |                                                                                                 |
| Company:                                                                              |                                                                                                 |
| Windows User                                                                          |                                                                                                 |
| Product Serial Number:<br> 8888 -  8888 -  8880                                       |                                                                                                 |
| V-Technologies, LLC                                                                   |                                                                                                 |
|                                                                                       | < <u>B</u> ack <u>N</u> ext > Cancel                                                            |

7. Verify the destination directory, then click **NEXT** 

| G StarShip Server                                                               | X      |  |  |  |
|---------------------------------------------------------------------------------|--------|--|--|--|
| Destination Location                                                            | Ĩ      |  |  |  |
| Setup will install StarShip Server in the following folder.                     |        |  |  |  |
| To install into a different folder, click Browse, and select another folder.    |        |  |  |  |
| You can choose not to install StarShip Server by clicking Cancel to exit Setup. |        |  |  |  |
|                                                                                 |        |  |  |  |
| Destination Folder<br>C:\Program Files (x86)\V-Technologies\StarShip\Server B   | rowse  |  |  |  |
| V-Technologies, LLC                                                             |        |  |  |  |
| < <u>B</u> ack Next>                                                            | Cancel |  |  |  |

8. Specify the existing instance of Microsoft SQL Server, then click next

| ·                                                                                                    |
|----------------------------------------------------------------------------------------------------|
| SQL Server Instance                                                                                                    |
| Select the SQL Server instance (2005 or higher) that you would like to use to maintain the StarShip Server database. If you do not see the SQL Instance that you would like to use in the list below, select the checkbox and type it in. |
| You can choose not to install StarShip Server by clicking Cancel to exit Setup.<br>Select SQL Server Instance from list:                                                                                                    |
| SUPPORTWIN2012R\SQLEXPRESS <ul> <li>* indicates version not available</li> <li>My SQL Server Instance is not in the list.</li> </ul>                                                                                                    |
| Enter computer name where SQL Server is running:                                                                                                    |
| V-Technologies, LLC<br>< <u>B</u> ack <u>Next</u> Cancel                                                                                                    |

9. Select "SQL Authentication" and enter the password for the "sa" user. V-Technologies recommends SQL authentication for the StarShip Server to connect to MS SQL Server. You can also specify the user name and password of another user with "sysadmin" rights

| 9                                                                                      | StarShip Server                                                                                   | x                    |  |  |
|----------------------------------------------------------------------------------------|---------------------------------------------------------------------------------------------------|----------------------|--|--|
| SQL Server Authentication                                                              |                                                                                                   | Ó                    |  |  |
| Specify the type of authentic<br>Authentication" is used, you<br>with sysadmin rights. | ation used by SUPPORTWIN2012R\SQLEXPRESS.<br>will also need to specify the User Name and Password | If "SQL<br>of a user |  |  |
| You can choose not to install StarShip Server by clicking Cancel to exit Setup.        |                                                                                                   |                      |  |  |
| Specify Type of authentication used by SUPPORTWIN2012R\SQLEXPRESS:                     |                                                                                                   |                      |  |  |
| C Windows Authentication                                                               |                                                                                                   |                      |  |  |
| <ul> <li>SQL Authentication</li> </ul>                                                 | on                                                                                                |                      |  |  |
| User Name:                                                                             | sa                                                                                                |                      |  |  |
| Password:                                                                              | XXXXX                                                                                             |                      |  |  |
| V-Technologies, LLC                                                                    | < <u>B</u> ack <u>Next &gt;</u>                                                                   | Cancel               |  |  |

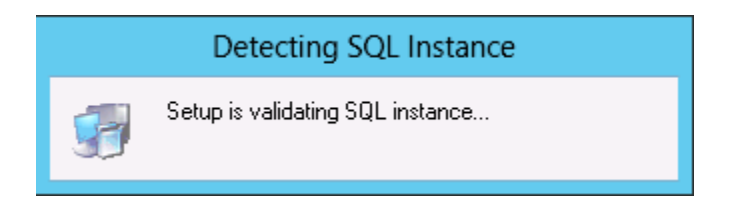

10. If you already have a functional StarShip database on an existing SQL instance, select "Choose existing StarShip database". If the StarShip database was lost and you do not have a backup, you will need to select the option "Create new StarShip database". Click NEXT

| 99                                      | StarShip Server                                                                                                    | ×      |
|-----------------------------------------|----------------------------------------------------------------------------------------------------|--------|
| StarShip Database                       | e                                                                                                    | Ø      |
| StarShip databası<br>database. If you o | e(s) already exist. You can choose an existing one or create a new<br>choose to create a new database, you will need to enter a new narr | ne.    |
| C Create new S                          | StarShip database                                                                                                    |        |
| Enter new da                            | atabase name:                                                                                                    |        |
| Choose existing                         | ing StarShip database                                                                                                    |        |
| V-Technologies, LLC —                   | < <u>B</u> ack <u>N</u> ext >                                                                                                    | Cancel |

11. Click **NEXT** 

| StarShip Server                                                                                                    |  |  |  |  |
|----------------------------------------------------------------------------------------------------|--|--|--|--|
| StarShip Server Service Log On                                                                                                    |  |  |  |  |
| Specify the account that the StarShip Server service can use to log on. Below you can<br>choose to log on using the Local System account or specify another account.                                                                                                    |  |  |  |  |
| You will need to specify an account other than the Local System account when using<br>Windows Authentication to connect to SQL Server or connecting to the internet through a<br>proxy server that requires authentication. The user should have System Administrator rights.                                                                                                    |  |  |  |  |
| The StarShip Server service should log on as:                                                                                                    |  |  |  |  |
| Contract Contract |  |  |  |  |
| C This Account (enter Name if not in list i.e. domain/user or user@domain)                                                                                                    |  |  |  |  |
| Name: .\\Administrator                                                                                                    |  |  |  |  |
| Password:                                                                                                    |  |  |  |  |
| V-Technologies, LLC                                                                                                    |  |  |  |  |
| < <u>B</u> ack Cancel                                                                                                    |  |  |  |  |

| Ð     | StarShip Server                                                                                                    |  |  |  |  |
|-------|----------------------------------------------------------------------------------------------------|--|--|--|--|
| Ba    | ackup Replaced Files                                                                                                    |  |  |  |  |
|       | This installation program can create backup copies of all files replaced during the installation.<br>These files will be used when the software is uninstalled and a rollback is requested. If<br>backup copies are not created, you will only be able to uninstall the software and not roll the<br>system back to a previous state. |  |  |  |  |
|       | Do you want to create backups of the replaced files?                                                                                                    |  |  |  |  |
|       | ⊂ ⊻es<br>⊙ N <u>o</u>                                                                                                    |  |  |  |  |
|       | Backup File Destination Directory                                                                                                    |  |  |  |  |
|       | C:\Program Files (x86)\V-Technologies\StarShip\Server\BACKUP                                                                                                    |  |  |  |  |
| V-Teo | chnologies, LLC<br>< <u>B</u> ack <u>Next</u> Cancel                                                                                                    |  |  |  |  |

## 12. Click **NEXT**

| Ð     | StarShip Server                                                                                                    | ×       |
|-------|----------------------------------------------------------------------------------------------------|---------|
| Se    | Ó                                                                                                    |         |
|       | Enter the name of the Program Manager group to add StarShip Server icons to:                                                                                                    |         |
|       | Accessibility<br>Accessories<br>Administrative Tools<br>Exact Software NA<br>Exact Software North America, LLC<br>FedEx Ship Manager<br>Maintenance<br>Microsoft Dynamics<br>Microsoft SQL Server 2008<br>Microsoft SQL Server 2012<br>QuickBooks | ×     > |
| V-Teo | chnologies, LLC<br>< <u>B</u> ack <u>Next</u> >                                                                                                    | Cancel  |

# 13. Click **NEXT**

| 6                                           | StarShip Server                               | x                  |
|---------------------------------------------|-----------------------------------------------|--------------------|
| Start Installation                          |                                               | Ó                  |
| You are now ready to install St             | arShip Server.                                |                    |
| Press the Next button to begin information. | the installation or the Back button to reente | r the installation |
| V-Technologies, LLC                         | < <u>B</u> ack Next>                          | Cancel             |

14. Select "Direct Access", then Click **NEXT** 

| (                                                                                                    | Communication Setup                                                                                                    |  |  |  |
|----------------------------------------------------------------------------------------------------|----------------------------------------------------------------------------------------------------|--|--|--|
| Internet Connection Methods                                                                                                    |                                                                                                    |  |  |  |
| To set up a connection to the UPS Data Center, you must select at least one connection<br>method. If available, you may select both methods.                                                       |                                                                                                    |  |  |  |
| Direct Access                                                                                                    | Recommended<br>I have direct access to the Internet using a LAN, WAN,<br>cable or DSL. (If assistance is required, please contact your<br>in-house, local technical support.) |  |  |  |
| Dial-up Access                                                                                                    | I have a modem and a phone line that can be used to make<br>a dial-up connection to the Internet.                                                                             |  |  |  |
| For your convenience, if an existing Internet connection of any type is available when a<br>request is made, it will be used automatically to communicate with UPS, even if not selected<br>above. |                                                                                                    |  |  |  |
| < Back                                                                                                    | Next > Cancel Help                                                                                                    |  |  |  |

| Communication Setu                                                                                                    | р           | ?    | x      |
|----------------------------------------------------------------------------------------------------|-------------|------|--------|
| Direct Access Setup                                                                                                    |             |      |        |
| Proxy Information                                                                                                    |             |      | $\neg$ |
| Address:                                                                                                    | Port:       |      |        |
| My proxy server requires Authorization information                                                                           |             |      |        |
| Authorization<br>User ID:                                                                                                    |             |      |        |
| Password:                                                                                                    |             |      |        |
| Save Password                                                                                                    |             |      |        |
| By continuing or clicking the 'Test' button, Communication Sel<br>your network to determine if the above settings are valid. | up may test | Fest |        |
| < Back Next > Canc                                                                                                    | el Help     |      |        |

| Communication Setup ? X               |                      |      |  |  |  |
|---------------------------------------|----------------------|------|--|--|--|
| - Internet Connection Methods Summary |                      |      |  |  |  |
| Direct Access                         | Enabled              |      |  |  |  |
| Not using a proxy server.             | Tested successfully. |      |  |  |  |
|                                       |                      |      |  |  |  |
| Dial-up Access                        | Disabled             |      |  |  |  |
|                                       |                      |      |  |  |  |
|                                       |                      |      |  |  |  |
|                                       |                      |      |  |  |  |
|                                       |                      |      |  |  |  |
|                                       |                      |      |  |  |  |
|                                       |                      |      |  |  |  |
|                                       |                      |      |  |  |  |
| < Back                                | Finish Cancel        | Help |  |  |  |

15. Ensure that "Check for updates on the web" is selected, then Click **FINISH** 

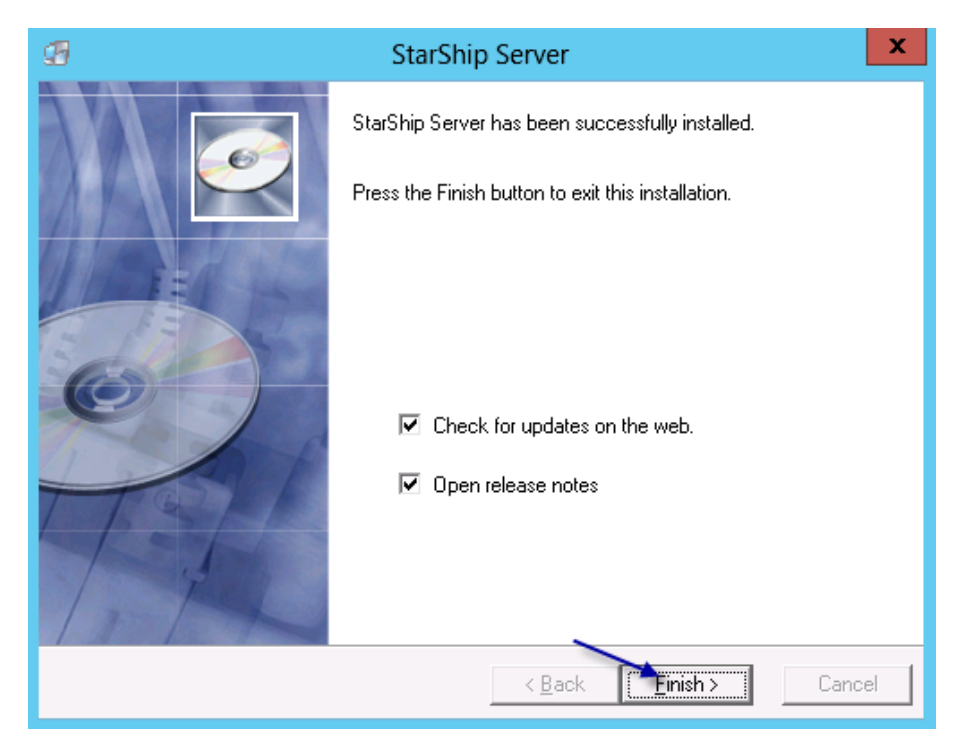

16. Click **NEXT** to download any available updates

| Che | ck for Updates to StarShip Server                                                                                                    |
|-----|----------------------------------------------------------------------------------------------------|
|     | This wizard will check the Internet for any upgrades to StarShip Server. You must have a connection to the Internet configured and a working WinSock layer for this wizard to function properly.         Press the Next button to check the Internet for an upgrade to the latest version of this software. Make sure your internet connection is active before pressing the Next button.         Advanced Settings         Press the Advanced button below to view or change the proxy server you are using or the automatic prompting interval.         Advanced         Advanced         Environment         Cancel |

17. Click **OK** if no updates are found

| Update checked!                                                                                                    | x |  |  |  |
|----------------------------------------------------------------------------------------------------|---|--|--|--|
| You are currently running the latest version of<br>StarShip Server. Please check for updates<br>again in the future. |   |  |  |  |
| OK Cancel                                                                                                    |   |  |  |  |

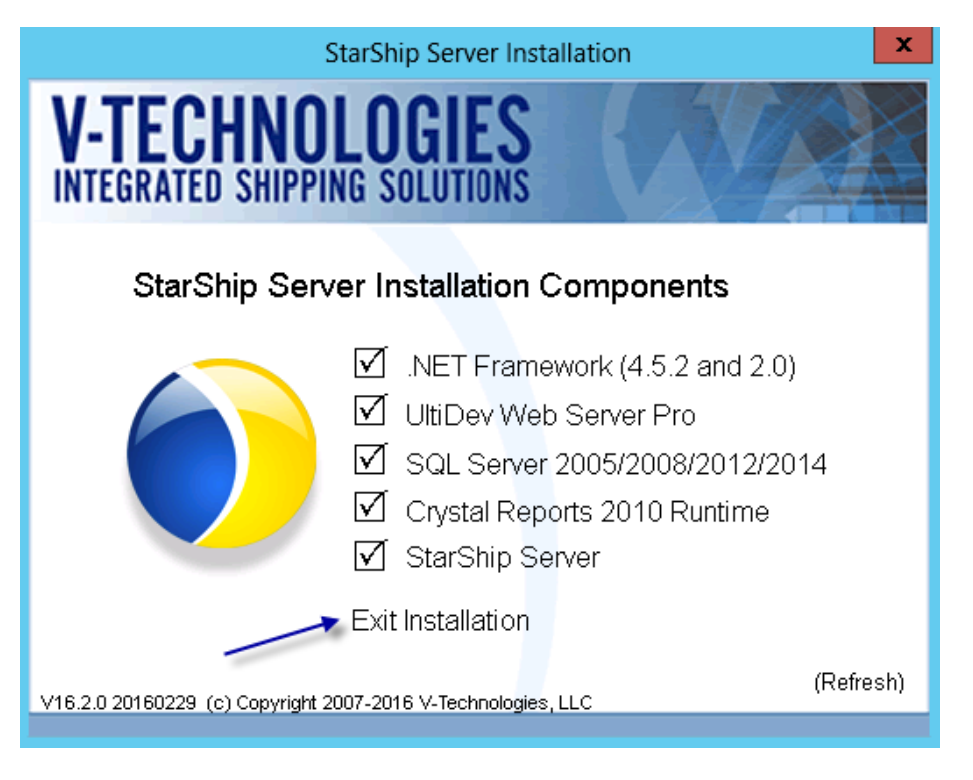

Section D – De-commission existing StarShip Server

- 18. If the existing StarShip Server is still running on the network, you will need to de-commission it.
- 19. You can do this from the machine hosting the existing StarShip Server by going into the Services console (**Windows Start menu > Run**; type 'Services.msc').

| Q,                 |                                               | Services                         |         |              | _ □                | x |
|--------------------|-----------------------------------------------|----------------------------------|---------|--------------|--------------------|---|
| File Action View   | Help                                          |                                  |         |              |                    |   |
|                    |                                               |                                  |         |              |                    |   |
| 🏩 Services (Local) | Name ^                                        | Description                      | Status  | Startup Type | Log On As          | ^ |
|                    | 🔍 SQL Server (MSSQLSERVER)                    | Provides storage, processing a   | Running | Automatic    | NT Service\MSSQLS  |   |
|                    | 🔍 SQL Server (UPSWS2012SERVER)                | Provides storage, processing a   | Running | Automatic    | Local System       |   |
|                    | 🔍 SQL Server Agent (MSSQLSERVER)              | Executes jobs, monitors SQL Se   |         | Manual       | NT Service\SQLSER  |   |
|                    | 🔍 SQL Server Agent (UPSWS2012SERVER)          | Executes jobs, monitors SQL Se   |         | Disabled     | Network Service    |   |
|                    | 🧠 SQL Server Browser                          | Provides SQL Server connectio    | Running | Automatic    | Local Service      |   |
|                    | 🧠 SQL Server Reporting Services (MSSQLSERVER) | Manages, executes, renders, sc   | Running | Automatic    | NT Service\ReportS |   |
|                    | 🧠 SQL Server VSS Writer                       | Provides the interface to backu  | Running | Automatic    | Local System       |   |
|                    | 🔍 SSDP Discovery                              | Discovers networked devices a    |         | Disabled     | Local Service      |   |
|                    | 🔍 StarShip Core Service                       | Provides core functionality for  | Running | Automatic    | Local System       |   |
|                    | 🔍 StarShip eNotify Server                     | This service controls the creati | Running | Automatic    | Local System       |   |
|                    | 🧠 StarShip Scale Service                      |                                  | Running | Automatic    | Local System       |   |
|                    | 🧠 Superfetch                                  | Maintains and improves syste     |         | Manual       | Local System       |   |
|                    | 🧠 System Event Notification Service           | Monitors system events and n     | Running | Automatic    | Local System       |   |
|                    | 🔍 Task Scheduler                              | Enables a user to configure an   | Running | Automatic    | Local System       |   |
|                    | 🔍 TCP/IP NetBIOS Helper                       | Provides support for the NetBl   | Running | Automatic (T | Local Service      |   |
|                    | 🔍 Telephony                                   | Provides Telephony API (TAPI)    |         | Manual       | Network Service    |   |
|                    | 🔍 Themes                                      | Provides user experience them    | Running | Automatic    | Local System       |   |
|                    | 🔍 Thread Ordering Server                      | Provides ordered execution for   |         | Manual       | Local Service      |   |
|                    | 🔍 TP AutoConnect Service                      | ThinPrint .print component for   |         | Manual       | Local System       |   |
|                    | 🔍 TP VC Gateway Service                       | ThinPrint component that rece    |         | Manual       | Local System       |   |
|                    | 🛸 UltiDev Web Server Pro                      | Advanced free, redistributable   | Running | Manual       | Local System       | ≡ |
|                    | 🔍 UPnP Device Host                            | Allows UPnP devices to be hos    |         | Disabled     | Local Service      |   |

- 20. Right click each of the following services > Properties > Change the Startup type to "Disabled"; then click "Stop"
  - StarShip Core Service
  - UltiDev Cassini Web Server for ASP.NET 2.0

| StarShip C                                                    | Core Service Properties (Local Computer)                                              |  |  |  |  |
|---------------------------------------------------------------|---------------------------------------------------------------------------------------|--|--|--|--|
| General Log On                                                | Recovery Dependencies                                                                 |  |  |  |  |
| Service name: StarShipServer                                  |                                                                                       |  |  |  |  |
| Display name:                                                 | StarShip Core Service                                                                 |  |  |  |  |
| Description: Provides core functionality for StarShip server. |                                                                                       |  |  |  |  |
| Path to executab<br>''C:\Program Files                        | le:<br>s (x86)\V-Technologies\StarShip\Server\Core\ssregserv.e;                       |  |  |  |  |
| Startup type:                                                 | Disabled 🗸                                                                            |  |  |  |  |
| Help me configur                                              | e service startup options.                                                            |  |  |  |  |
| Service status:                                               | Running                                                                               |  |  |  |  |
| Start                                                         | Stop Pause Resume                                                                     |  |  |  |  |
| You can specify<br>from here.                                 | You can specify the start parameters that apply when you start the service from here. |  |  |  |  |
| Start parameters:                                             |                                                                                       |  |  |  |  |
|                                                               | OK Cancel Apply                                                                       |  |  |  |  |

| UltiDev Web                                                                              | Server Pro Properties (Local Computer)                                                          |  |  |  |  |
|------------------------------------------------------------------------------------------|-------------------------------------------------------------------------------------------------|--|--|--|--|
| General Log On                                                                           | Recovery Dependencies                                                                           |  |  |  |  |
| Service name:                                                                            | UltiDev Web Server Pro                                                                          |  |  |  |  |
| Display name:                                                                            | UltiDev Web Server Pro                                                                          |  |  |  |  |
| Description: Advanced free, redistributable and lightweight web<br>server                |                                                                                                 |  |  |  |  |
| Path to executabl<br>''C:\Program Files                                                  | Path to executable:<br>''C:\Program Files (x86)\UltiDev\Web Server\UltiDev.WebServer.Monitor.e: |  |  |  |  |
| Startup type:                                                                            | Startup type: Disabled 🗸                                                                        |  |  |  |  |
| Help me configure                                                                        | Help me configure service startup options.                                                      |  |  |  |  |
| Service status:                                                                          | Service status: Running                                                                         |  |  |  |  |
| Start                                                                                    | Stop Pause Resume                                                                               |  |  |  |  |
| You can specify the start parameters that apply when you start the service<br>from here. |                                                                                                 |  |  |  |  |
| Start parameters:                                                                        |                                                                                                 |  |  |  |  |
|                                                                                          |                                                                                                 |  |  |  |  |
|                                                                                          | UK Cancer Apply                                                                                 |  |  |  |  |

Section E – Point StarShip Client/s to the new Server

- 21. Launch the StarShip Client. This needs to be done from ALL shipping machines with the Client installed once or from within each Terminal session (if StarShip is installed on a Terminal Server).
- 22. You will receive a warning message as below; select "Yes" to specify the location of the new StarShip Server

| Warning                                                                                                    |
|----------------------------------------------------------------------------------------------------|
| <ul> <li>The attempt to connect to the StarShip Server failed. This may be due to the following:         <ol> <li>The StarShip Core Service is not running on the machine "SUPPORTWIN2012".</li> <li>The StarShip Web Service is not running on the machine "SUPPORTWIN2012".</li> <li>The StarShip Server needs to download registration information. This can be done in the Server Manager component on the machine "SUPPORTWIN2012".</li> <li>The StarShip Server is not installed on the machine "SUPPORTWIN2012".</li> <li>The StarShip Server is not installed on the machine "SUPPORTWIN2012".</li> </ol> </li> <li>Would you like to specify a different location now?</li> </ul> |
| Yes No                                                                                                    |

23. In the machine name field, specify the HOSTNAME of the new StarShip Server machine

| StarShip Server Location                                                                                               |  |  |  |  |
|----------------------------------------------------------------------------------------------------|--|--|--|--|
| <ul> <li>Connect to StarShip server directly</li> <li>Connect to StarShip server through Cassini web server</li> </ul> |  |  |  |  |
| Machine name: SUPPORTWIN2012R                                                                                          |  |  |  |  |
| (i.e. win2003server)                                                                                                   |  |  |  |  |
| Port: 8732 Assigned by server                                                                                          |  |  |  |  |
| Q Iest Connection 🔒 Save 🛛 😣 Cancel                                                                                    |  |  |  |  |

**Section F** – Special considerations for migrating Dashboard profile templates & Enotify SMTP settings/ templates

If using StarShip branded email notification (eNotify) and Dashboard on the server being decommissioned, it is necessary to copy the eNotify and Dashboard folders to the corresponding location on the new server and restart the eNotify Email Server & UWS services. This will restore the previously configured SMTP settings, customized email templates and Dashboard templates.

24. From the server being decommissioned, locate and save a copy the entire "Enotify" and "Dashboard" folders. Location of the folders by operating system are as follows:

#### Enotify

- a. Server 2003 C:\Documents and Settings\All Users\Application Data\V-Technologies\eNotify\
- b. Server2008/Server 2012 C:\ProgramData\V-Technologies\eNotify\

Dashboard

- a. Server 2003 C:\Documents and Settings\All Users\Application Data\V-Technologies\Dashboard\
- b. Server2008/Server 2012 C:\ProgramData\V-Technologies\ Dashboard\
- 25. Save the copied folders to the corresponding location on the new server
- 26. Restart the eNotify Email Server & UltiDev Web Server Pro Services on the new server

| File Action View | Help                                  |                                |                                         |                                                           |                                                                                                    |         |
|------------------|---------------------------------------|--------------------------------|-----------------------------------------|-----------------------------------------------------------|----------------------------------------------------------------------------------------------------|---------|
|                  | Q 🐟 🛛 📷 🕨 🖩 II 🕨                      |                                |                                         |                                                           |                                                                                                    |         |
| Services (Local) | 🔕 Services (Local)                    | Q Services (Local)             |                                         |                                                           |                                                                                                    |         |
|                  | eNotify Email Server                  | Name 🔶                         |                                         | Description                                               |                                                                                                    | Status  |
|                  | 1                                     | Application Experience         |                                         | Processes applica                                         | tion compatibility cache requests for applica                                                                   | Starte  |
|                  | Stop the service                      | Application Host Helper Ser    | Application Host Helper Service         |                                                           | rative services for IIS, for example configur                                                                   | Starter |
|                  | Restart the service                   | Application Information        |                                         | Facilitates the run                                       | nning of interactive applications with additio                                                                  |         |
|                  | 1                                     | Application Layer Gateway      | Application Layer Gateway Service       |                                                           | for 3rd party protocol plug-ins for Internet                                                                    |         |
|                  | Description:                          | Application Management         |                                         | Processes installa                                        | tion, removal, and enumeration requests fo                                                                      | Started |
|                  | based on shipment events.             | ASP.NET State Service          | ASP.NET State Service                   |                                                           | for out-of-process session states for ASP.N                                                                     |         |
|                  | 1                                     | Background Intelligent Tran    | sfer Service                            | Transfers files in                                        | the background using idle network bandwidt                                                                      | Started |
|                  | 1                                     | Base Filtering Engine          |                                         | The Base Filtering                                        | Engine (BFE) is a service that manages fire                                                                     | Started |
|                  | 1                                     | Certificate Propagation        |                                         | Propagates certif                                         | icates from smart cards.                                                                                        | Started |
|                  | 1                                     | CNG Key Isolation              |                                         | The CNG key isok                                          | ation service is hosted in the LSA process. T                                                                   |         |
|                  | 1                                     | COM+ Event System              |                                         | Supports System                                           | Event Notification Service (SENS), which pr                                                                     | Started |
|                  | 1                                     |                                |                                         | Manages the configuration and tracking of Component Objec |                                                                                                    | Started |
|                  | 1                                     | Computer Browser               |                                         | maintains an upo                                          | ated list or computers on the network and s                                                                     | Shutted |
|                  | 1                                     | Cryptographic Services         | char                                    | Provides Four Indi                                        | upstionality for DCOM convices                                                                                  | Started |
|                  | 1                                     | O Deskton Window Manager       | Session M                               | Provides Deskton                                          | Window Manager startun and maintenance                                                                          | Started |
|                  | 1                                     | O DHCP Client                  | 202200000000000000000000000000000000000 | Registers and up                                          | lates IP addresses and DNS records for this                                                                     | Started |
|                  | 1                                     | Diagnostic Policy Service      |                                         | The Diagnostic Po                                         | licy Service enables problem detection, trou                                                                    | Started |
|                  | 1                                     | Diagnostic Service Host        |                                         | The Diagnostic Se                                         | rvice Host service enables problem detectio                                                                     |         |
|                  | 1                                     | Diagnostic System Host         |                                         | The Diagnostic Sy                                         | stem Host service enables problem detectio                                                                      | Started |
|                  | 1                                     | Distributed Link Tracking Cl   | ent                                     | Maintains links be                                        | tween NTFS files within a computer or acros                                                                     | Started |
|                  | 1                                     | Q Distributed Transaction Co   | ordinator                               | Coordinates trans                                         | sactions that span multiple resource manage                                                                     | Started |
|                  | 1                                     | Q DNS Client                   |                                         | The DNS Client se                                         | rvice (dnscache) caches Domain Name Syst                                                                        | Started |
|                  | I                                     | Notify Email Server            |                                         | Charles                                                   | ds email notifications based on shipment e                                                                      | Started |
|                  |                                       | EverestACRM Service            |                                         | Stop                                                      | ice                                                                                                    | Started |
|                  | 1                                     | EverestJobAgent                |                                         | Parice                                                    | execute SQL Server Jobs                                                                                         | Started |
|                  | 1                                     | Extensible Authentication F    | rotocol                                 | Resime                                                    | hentication Protocol (EAP) service provide                                                                      |         |
|                  | 1                                     | Function Discovery Provide     | r Host                                  | Restart                                                   | unction Discovery providers.                                                                                    | Started |
|                  | 1                                     | Function Discovery Resour      | te Publicat.                            |                                                           | uter and resources attached to this comp                                                                        |         |
|                  | 1                                     | Group Policy Client            | -                                       | All Tasks 🕨                                               | possible for applying settings configured by                                                                    | Started |
|                  | 1                                     | Health Key and Certificate     | managemen                               | Refresh                                                   | cricate and key management services for                                                                         |         |
|                  | 1                                     | TIS Advis Service              | cess                                    |                                                           | the administrar the US metabase. The US                                                                         | Shuted  |
|                  | 1                                     | IF and AuthIP IPcec Kevin      | a Modules                               | Properties                                                | bosts the Internet Key Evchance (IVE) a                                                                         | Started |
|                  | 1                                     | Interactive Services Detect    | ion                                     | Help                                                      | ation of user input for interactive services                                                                    | Jourcea |
|                  | 1                                     | Chread Ordering Server         |                                         | Provides ordered e                                        | execution for a group of threads within a s                                                                     |         |
|                  | 1                                     | CALC IN TEM Base Services      |                                         | Enables access to                                         | the Trusted Platform Module (TPM), which                                                                        |         |
|                  | · · · · · · · · · · · · · · · · · · · | UltiDev Web Server Pro         | Quit                                    | A durant of free, re                                      | distributable and lightweight web server                                                                        | Started |
|                  |                                       | QuenP Device Host              | Start                                   | PnP device                                                | es to be hosted on this computer. If this se                                                                    |         |
|                  | 1                                     | Quer Profile Service           | Stop                                    | rice is resp                                              | onsible for loading and unloading user prof                                                                     | Started |
|                  | 1                                     | UWS HIPriv Services            | Pause                                   | Web Serve                                                 | r Pro high-privilege component                                                                                  | Started |
|                  | 1                                     | UWS LoPriv Services            | Resume                                  | Web Serve                                                 | r Pro low-privilege component                                                                                   | Started |
|                  | 1                                     | 🎱 Virtual Disk                 | Rescart                                 | managem                                                   | ent services for disks, volumes, file syste                                                                     |         |
|                  | 1                                     | 103 and some diese dasse diese |                                         | and the second data and the                               | the second second second second second second second second second second second second second second second se |         |